## 新型コロナワクチン接種 予約方法

回線が限られており電話が繋がりにくくなっております。 インターネットでのご予約をお勧めいたします。 ※ワクチンの有効性を損なわないようにするため1回目を予約されましたら推奨される間隔をおいて、 2回目の日程は自動で割り当てられます。

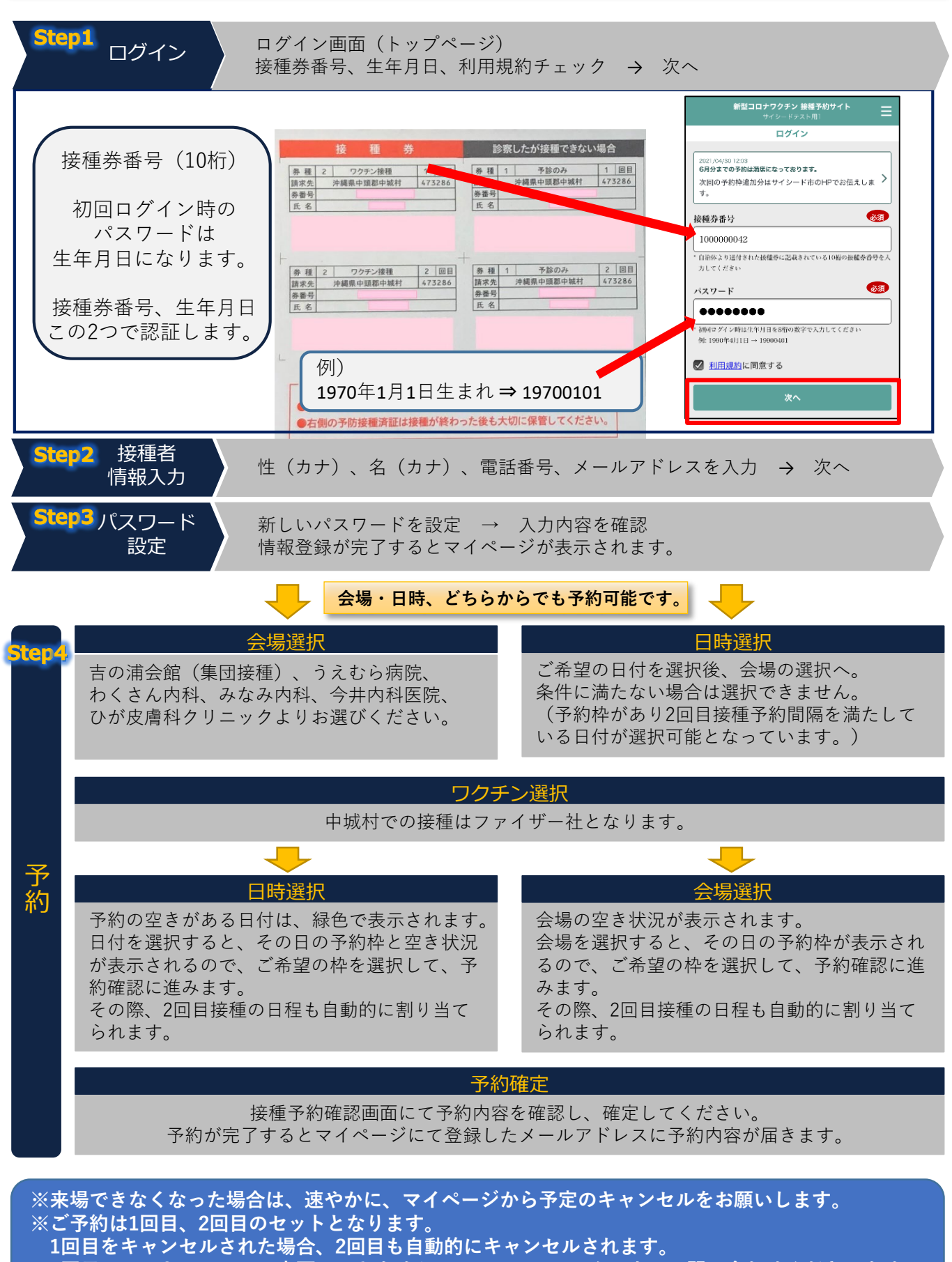

2回目のみのキャンセル、変更はできませんので、コールセンターまでお問い合わせくださいませ。